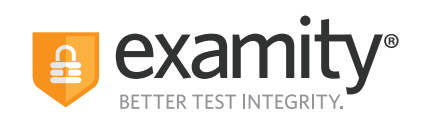

♦ CollegeBoard ACCUPLACER

Test-taker Self-Registration Workflow May 2022

Seamless and secure, online proctoring.

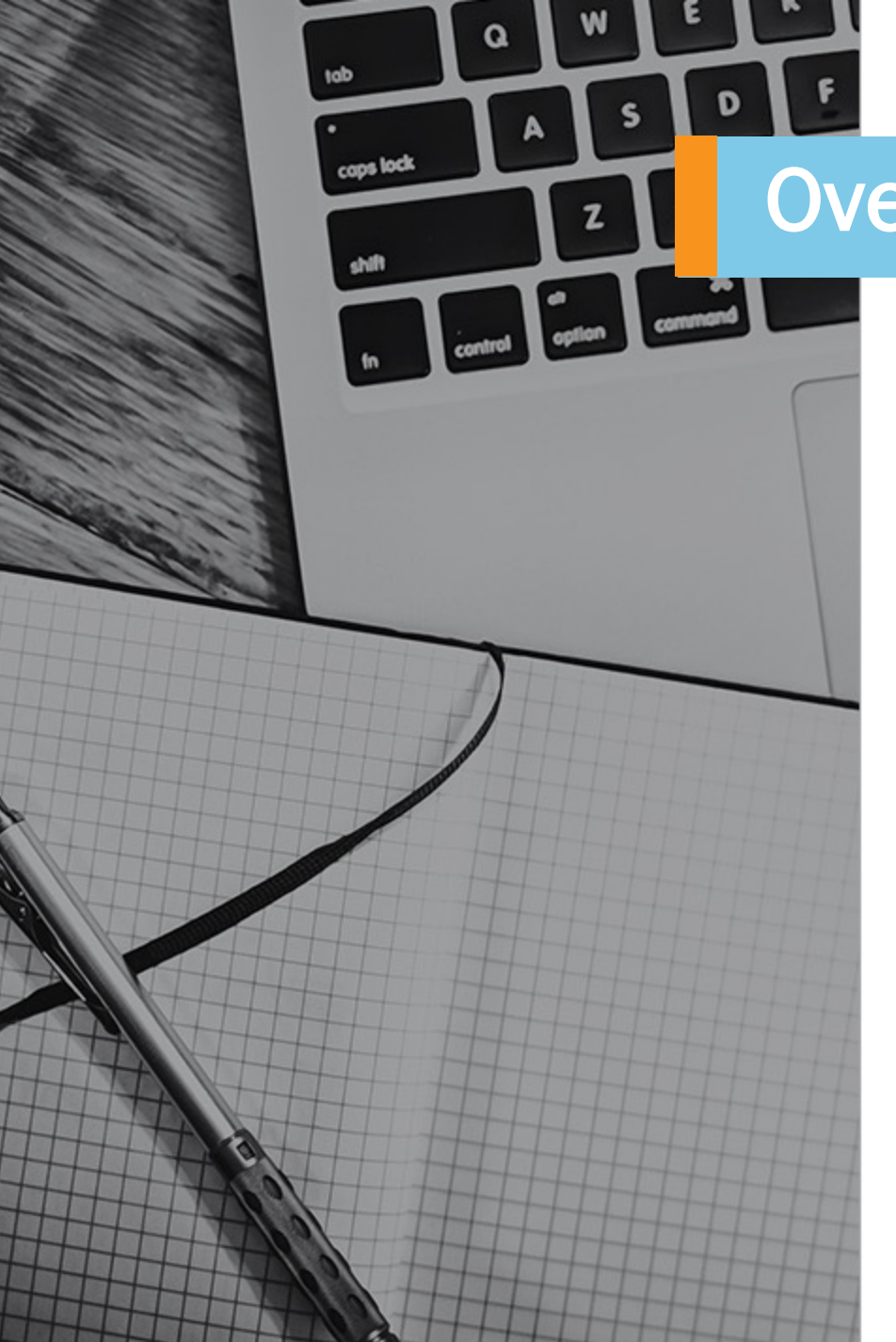

# **Overview**

Step 1: Self-Register with Examity

Step 2: Complete Registration

Step 3: Email Confirmation

Step 4: Login to Examity

Step 5: Complete Test-taker Profile

Step 6: Voucher Code Validation

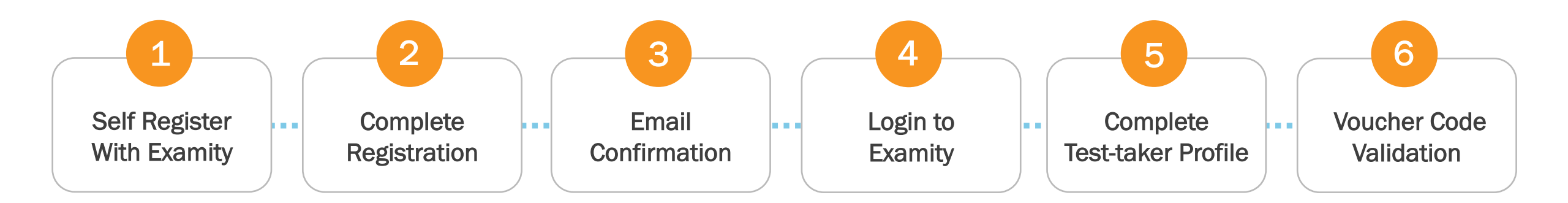

1 Self-Register with Examity

| Welcome to Examity<br>Examity <sup>®</sup> is the global leader in online proctoring.         | User ID      |                       |  |
|-----------------------------------------------------------------------------------------------|--------------|-----------------------|--|
| Our end-to-end solution includes authentication,<br>live monitoring, recording, and auditing. | Password     |                       |  |
| Test takers enjoy a seamless experience                                                       | Password     |                       |  |
| Need Help?                                                                                    | CRemember Me | Forgot your password? |  |
| Support Phone Numbers                                                                         | L            | OGIN                  |  |
| ✓ support@examity.com                                                                         | RE           | GISTER                |  |

The test-taker will need to self-register with Examity as a first step.

•

2 Complete Registration

| Profile Registration               |                                        |         |
|------------------------------------|----------------------------------------|---------|
| Jse the form below to create an ac | ecount for your online exams.          |         |
|                                    | First name                             |         |
|                                    | 1                                      | <b></b> |
|                                    | Last name                              | _       |
|                                    | Email address                          |         |
|                                    | disorners@exemity.com                  |         |
|                                    | Phone number                           |         |
|                                    | <b>***</b> +1 *                        |         |
|                                    | Choose a Password                      |         |
|                                    |                                        | Ð       |
|                                    | This field is REQUIRED. Password Guide | lines   |
|                                    | Confirm Password                       | _       |
|                                    |                                        | ۹       |
|                                    | This field is REQUIRED.                |         |
|                                    | REGISTER                               |         |
|                                    |                                        |         |

The test-taker will need input the following information and click "Register".

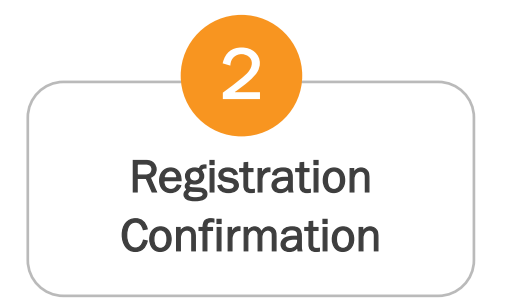

**Profile Registration** 

Registration completed successfully. Before you log in, you need to activate your new account by following the link in the activation email that was sent to you.

Once the test-taker completes the registration, they will see the above confirmation note.

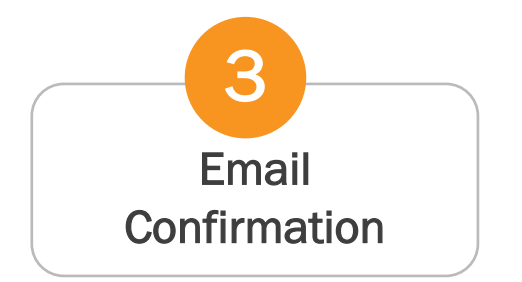

> Thank you, Examity. Contact Support

The test-taker will receive an email from <u>donotreply-V5@examity.com</u> with a link to activate their account.

\*\*\*DO NOT REPLY TO THIS EMAIL\*\*\*

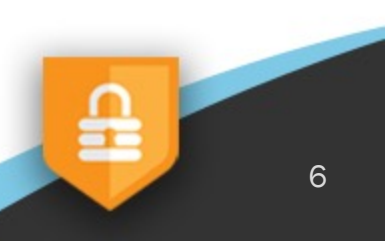

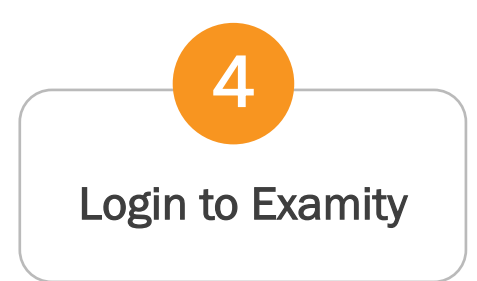

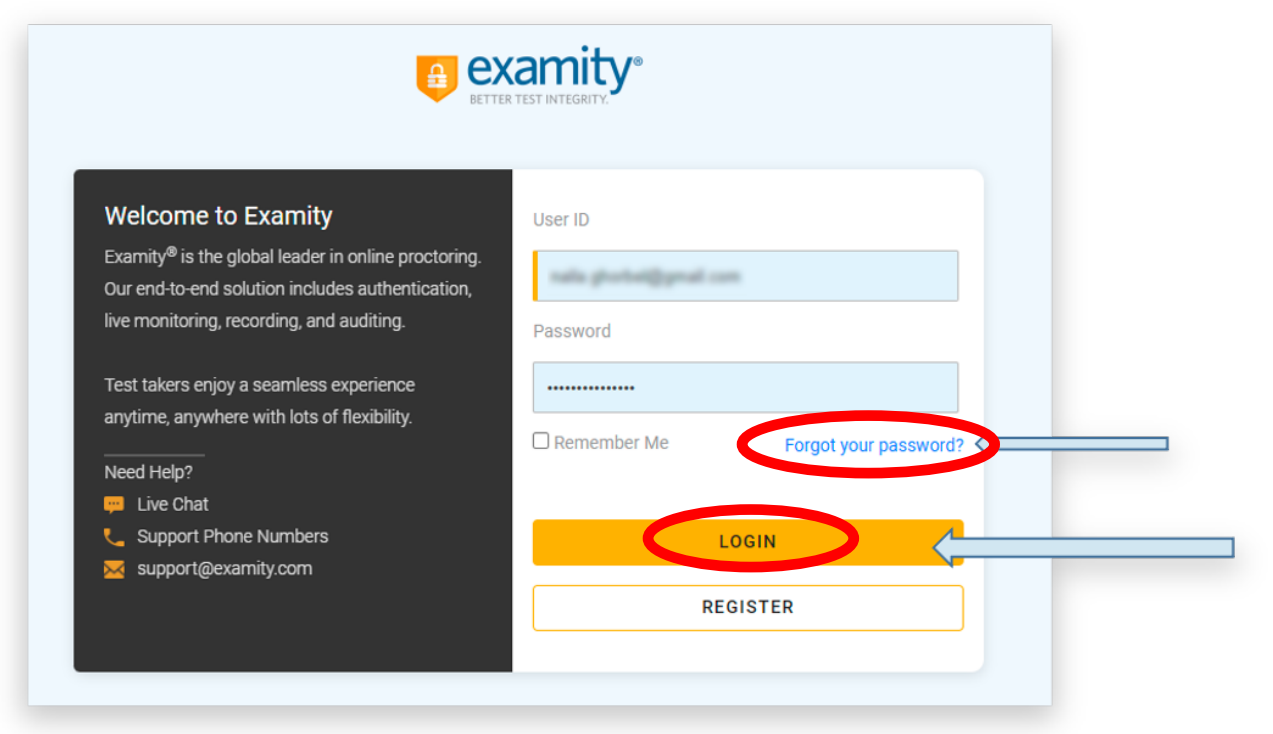

Once the test-taker clicks "Activate your Account", they will be brought to the login page. The test-taker will need to enter their email and password and click Login. This must be done within 48 hours of receiving the email.

Alternatively, if its been over 48 hours, then the test-taker will need to click **"Forgot your password?"** to reset a password and then login.

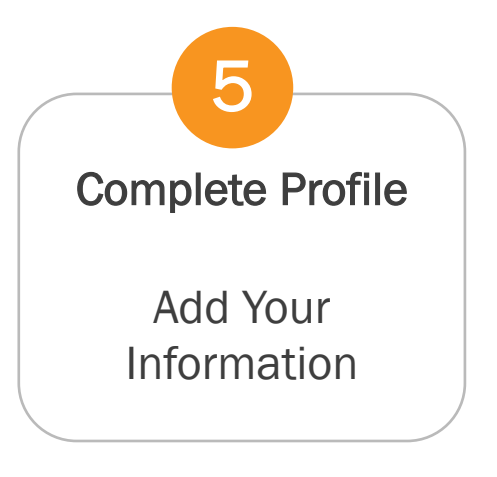

| Set up your profile                                     |                                                                                                |
|---------------------------------------------------------|------------------------------------------------------------------------------------------------|
| 1 Add your information                                  | Tell us a bit about you                                                                        |
| 2 Upload your Photo ID                                  | First Name                                                                                     |
|                                                         | Andy                                                                                           |
| 3 Create challenge questions                            | Last Name                                                                                      |
| Not sure what to do?                                    | MuSan                                                                                          |
| Cur support team is available<br>24/7, 365 days a year! | Usemame<br>If you do not use Single Sign On (350) please use this usemane to log into Examity. |
|                                                         | Example Username                                                                               |
| +1 617-500-6524<br>Australia                            | Email Address                                                                                  |
| +61 2:8520:8169<br>UK                                   | amunoz@examity.com                                                                             |
| +44 800 086 8080 (Toll Free)                            | Phone Number                                                                                   |
| +91 000-80091-91077 (Toll Free)<br>Ireland              | Please provide us with the best number to reach you, should we need to contact you.            |
| +1 802-932-210 (Toll Free)                              | +1 5081234567                                                                                  |
|                                                         | Date of Birth                                                                                  |
|                                                         | Month V Day Vear V                                                                             |
|                                                         | Time Zone & Clock                                                                              |
|                                                         | Automatically Set Time Zone                                                                    |
|                                                         | (UTC-5:00) Eastern Time (US and Canada)                                                        |
|                                                         |                                                                                                |
|                                                         |                                                                                                |
|                                                         | Next                                                                                           |

The first part of the profile will require the test-taker to enter in: DOB, phone number, and select their time zone. FN, LN, and email address will automatically be populated.

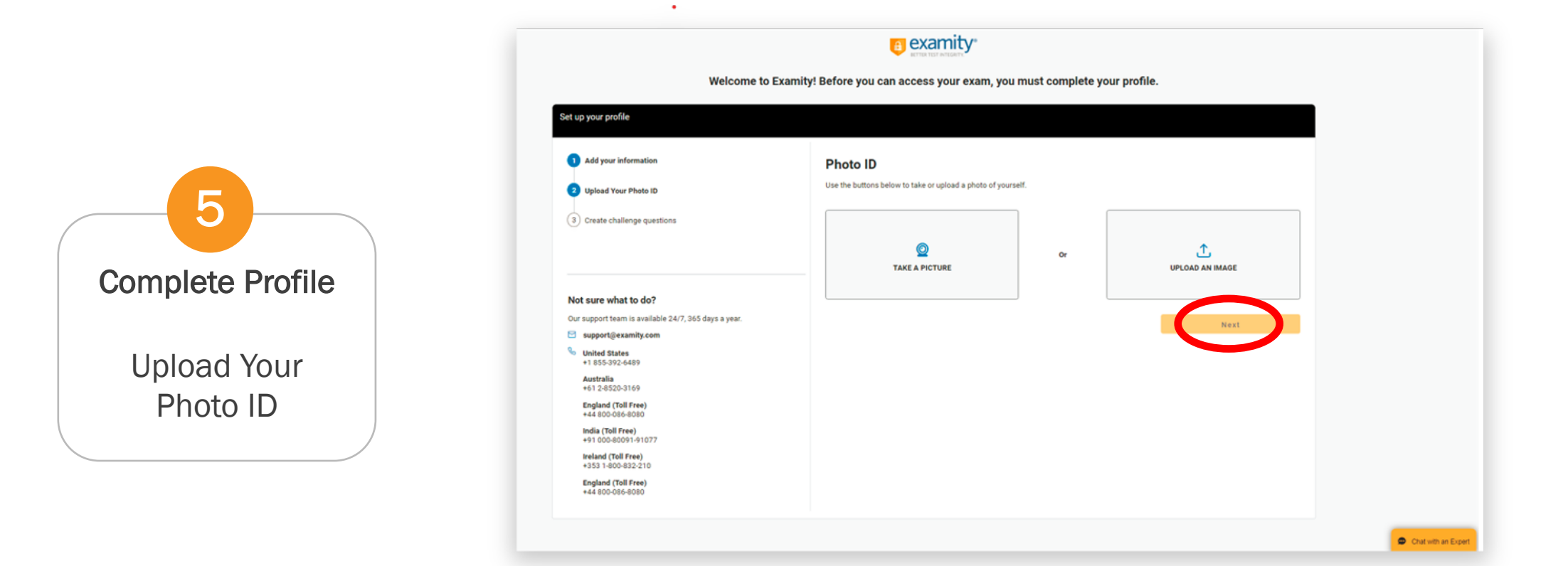

Next, the test-taker will either upload or take a picture of their photo ID and then click "Next".

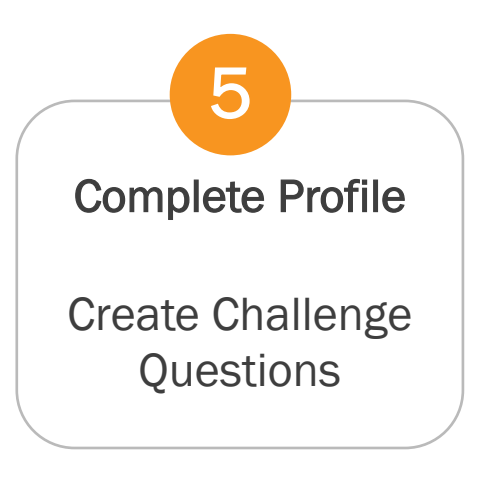

| Welcome to Examity! E                                                                                       | lefore you can access your exam, you must complete your profile.                      |                     |
|----------------------------------------------------------------------------------------------------|---------------------------------------------------------------------------------------|---------------------|
| Set up your profile                                                                                         |                                                                                       |                     |
| 1 Add your information                                                                                      | Challenge Questions                                                                   | -                   |
| 2 Upload Your Photo ID                                                                                      | The answers you provide will be used to verify your identity before you begin an exam |                     |
| 3 Create challenge questions                                                                                | Challenge Question 1 Select a question                                                | ~                   |
| Not sure what to do?                                                                                        |                                                                                       |                     |
| Our support team is available 24/7, 365 days a year.                                                        | Challenge Question 2                                                                  |                     |
| <ul> <li>support@examity.com</li> <li>United States         <ul> <li>+1 855-392-6489</li> </ul> </li> </ul> |                                                                                       |                     |
| Australia<br>+61 2-8520-3169                                                                                | Challenge Question 3                                                                  |                     |
| England (Toll Free)<br>+44 800-086-8080                                                                     | Select a question                                                                     | ~                   |
| India (Toll Free)<br>+91 000-80091-91077                                                                    |                                                                                       |                     |
| Ireland (Toll Free)<br>+353 1-800-832-210                                                                   | Complete Profile Setup                                                                |                     |
|                                                                                                    |                                                                                       |                     |
|                                                                                                    |                                                                                       | Chat with an Expert |

Lastly, they will need to select and answer three challenge questions and then click "**Complete Profile Setup**".

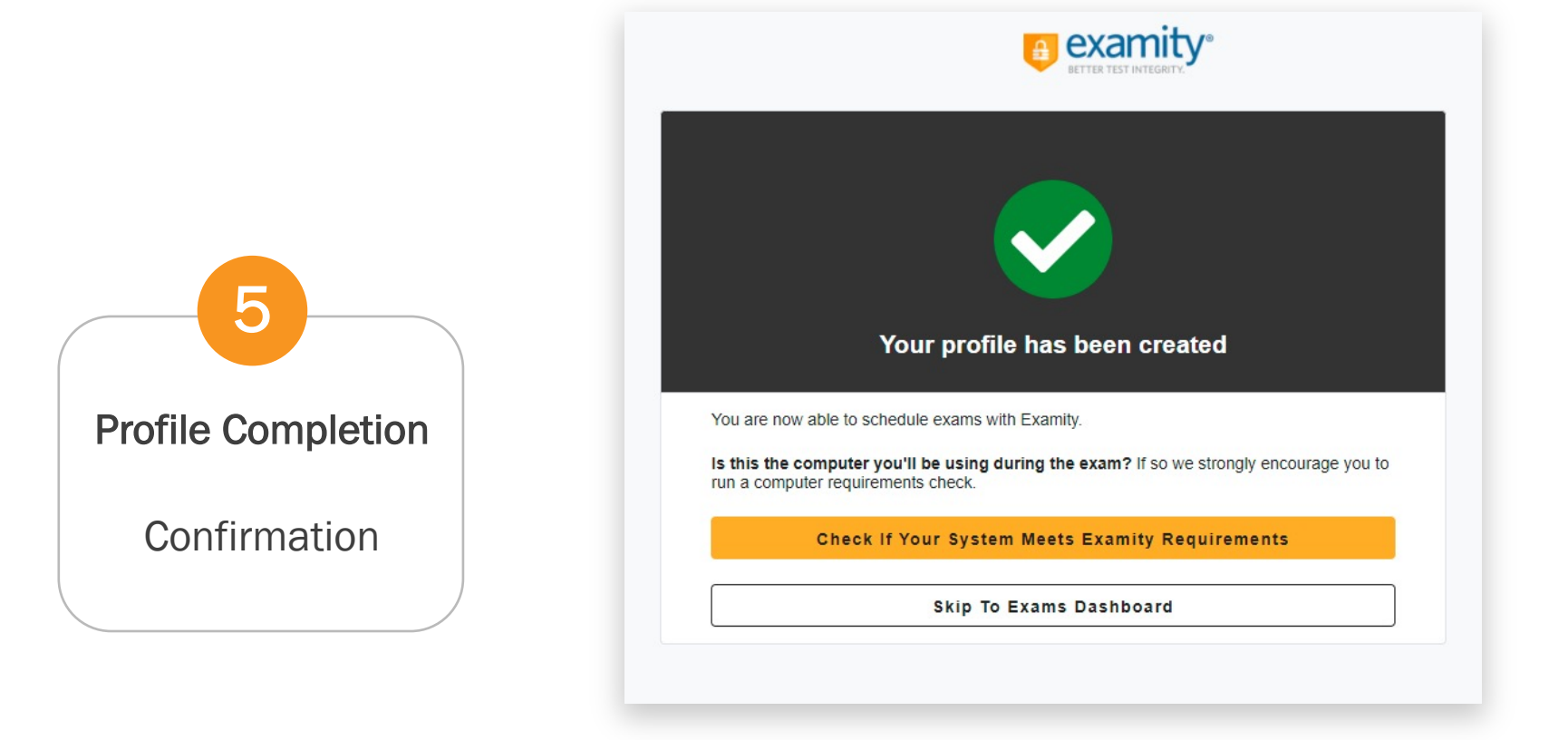

Once the profile is complete, the test-taker can either complete the systems requirements check or skip directly to their Exams Dashboard.

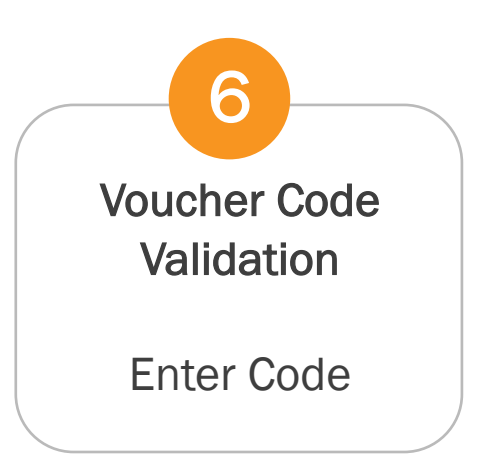

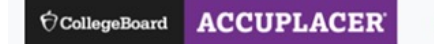

Exams History Profile System Check Logout

#### Welcome to Examity Here, you'll find your list of available exams. You can start or schedule exams, and make changes if needed.

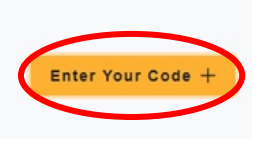

The test-taker will land on their exams dashboard. In order to schedule with either a live premium or automated premium 'exam', the test-taker must click **"Enter Your Code"** button on the upper right side of the screen.

Cancel Submit

The test-taker will enter their voucher code into the space provided. All automated voucher codes begin with (EA- ), and all live voucher codes begin with alpha-numeric values.

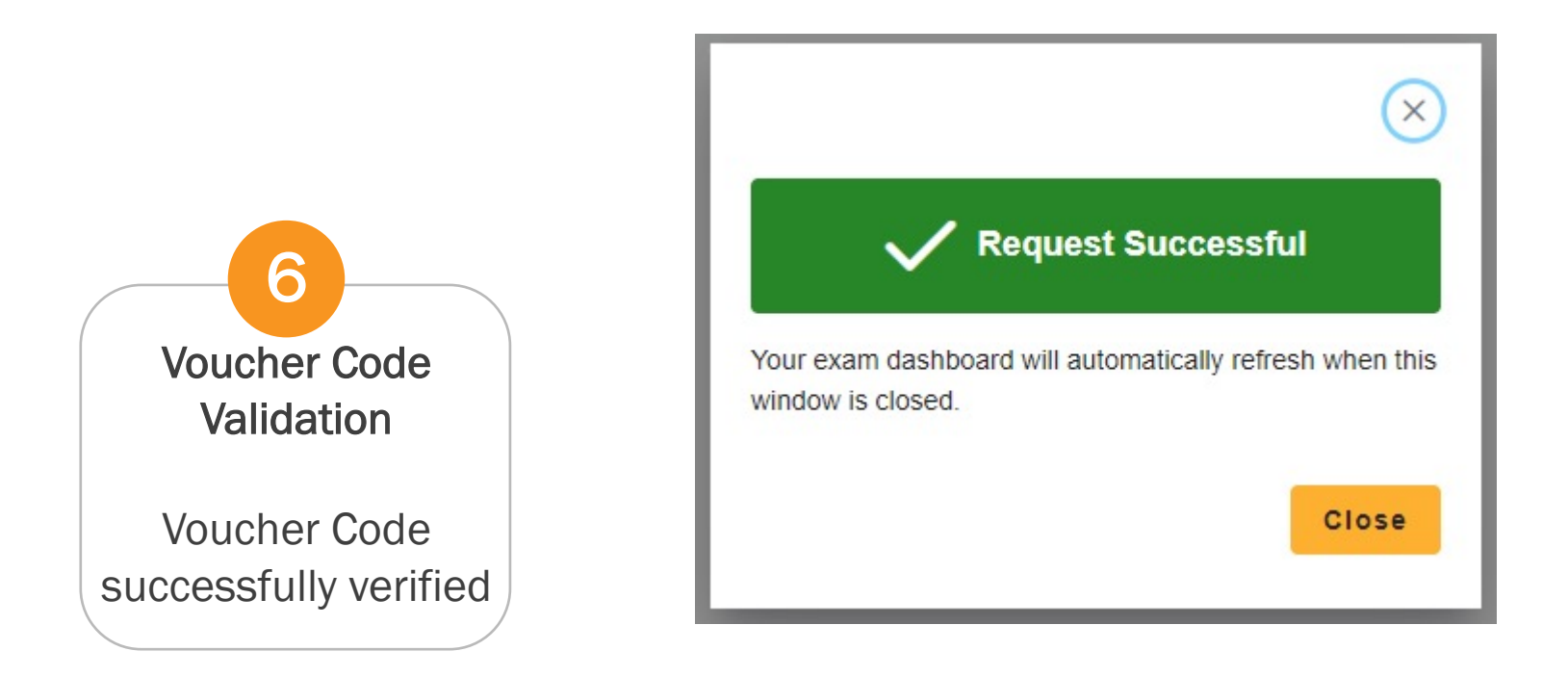

Once the voucher code is submitted, if successful, a **Request Successful** message will appear. Please refer to the <u>FAQs</u>, for more information on the voucher errors.

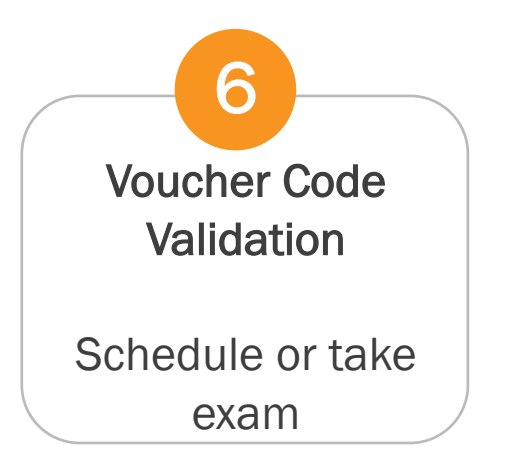

| Automated                                                |                                                       |
|----------------------------------------------------------|-------------------------------------------------------|
| *Pearson - IT - New_7th sp $ 	imes $                     | Live                                                  |
| *Pearson - IT - New_7th sp - Instructor: Accuplacer Demo | *Pearson - IT - New_7th sp $ 	imes $                  |
| ACCUPLACER AI - Examity review                           | *Pearson - IT - New_7th sp - Instructor: Examity Live |
|                                                          | Exam not scheduled                                    |
| 2022 6:59 PM                                             | Exam Window May 1, 2022 12:14 PM to Jul               |
| Exam Duration 30 minutes                                 | - 21, 2022 6.59 PM                                    |
| ₩ View Exam Rules                                        |                                                       |
| Start Exam                                               | E View Exam Rules                                     |
|                                                          | Schedule Exam                                         |

The test-taker will now see their own **Exam Card.** This card shows the test-takers specific exam window (pulled from the voucher), along with the exam duration, exam name, and a place where the test-taker can view a list of standard rules/special instructions.

There are 2 different types of exam cards- one for automated proctoring and one for live. The automated exam card (to the left) does not require any scheduling. You can start your exam immediately. The live proctoring exam card (to the right) requires scheduling.